24-Hour Urine Prompt for Total Volume & Report Request for Cerner Chart Copy

September 19, 2019 – September 24, 2019

### Topics Cover in this Training Session

- How to document/enter total volume via prompt in Specimen Log In for Quest 24 hour urine tests.
- How to identify total volume is missing on a Quest 24 hour urine test from a Pending Report via Explorer Menu and from the Packing List.
- How to request Report Request (Chart Copy) in Cerner.

## What's New for Quest 24 Hour Urine Tests

- There will NOT be a separate accession generated for Total Volume
- Total Volume is entered/documented via Specimen Log In
- Total volume will NOT be electronically transmitted to Quest if specimen/order has been transferred.
   Make sure to enter the total volume <u>BEFORE</u> transferring the specimen/order in Cerner
- Review and verify total volume is listed on the packing list
- If Quest has verified and released the results and should the total volume needs to be corrected, Kaiser must call and notify Quest of the correct total volume AND CLS must do a corrected report by entering the correct total volume via correction mode in Cerner. DO NOT correct other DTAs other than the total volume.

# What Processes Remain Unchanged or Unaffected

- Process to enter total volume for in house performed 24 hour urine tests remain the same at this time.
- The scope on who can measure and enter
   total volume remain the same.
- Track and transfer RLN Quest tests to medical center lab remain the same. Total Volume measurement and documentation can be performed at the medical center lab if MOBs do not have CLSs or MLTs onsite.

## Quest 24 Hour Urine Prompt for Total Volume

• Effective Thursday, September 26, 2019, the following list of 24 hour urine tests will migrate to Cerner RLN

|                           | KRMS                                        | КРНС                                               |               |
|---------------------------|---------------------------------------------|----------------------------------------------------|---------------|
| KRMS<br>Procedure<br>Code | KRMS Procedure Description                  | 2-PROC_NAME                                        | 100-PROC_CODE |
| 8314603                   | METANEPHRINES-U24HR                         | METANEPHRINES, 24 HR URINE                         | 83835A        |
| 8349700                   | 5-HIAA QUANT-U24HR                          | 5-HIAA, 24 HR URINE                                | 83497E        |
| 8253000                   | COPPER-U24HR                                | COPPER, 24 HR URINE                                | 82525B        |
| 8314000                   | VMA Screening-24Hr Urine                    | VANILLYLMANDELIC ACID, 24 HR URINE                 | 84585A        |
| 8314550                   | DOPAMINE-U24HR                              | DOPAMINE URINE                                     | 82382A        |
| 8208801                   | ALDOSTERONE-U24HR                           | ALDOSTERONE, 24 HR URINE                           | 82088E        |
| 8394500                   | URINE OXALATE (24HR URINE                   | OXALIC ACID, 24 HR URINE                           | 83945A        |
| 8250700                   | CITRATE-URINE                               | CITRIC ACID, 24 HR URINE                           | 82507A        |
| 8308005                   | HISTAMINE-U24HR                             | HISTAMINE, 24 HR URINE                             | 83088C        |
| 8411004                   | PORPHYRINS, QNT 24HR URIN                   | PORPHYRIN FRACTIONATION, 24 HR URINE, QUANTITATIVE | 84120A        |
| 8252303                   | COLX LINK-U24HR                             | COLLAGEN CROSSLINKED N-TELOPEPTIDE, 24 HR URINE    | 82523C        |
| 8249502                   | CHROMIUM, 24 HR URINE                       | CHROMIUM, 24 HR URINE                              | 82495C        |
| 8228170                   | AMINOLEVULINIC ACID (24 HR URINE)           | DELTA AMINOLEVULINIC ACID, 24 HR URINE             | 82135A        |
| 8411001                   | PORPHOBILINOGEN 24 HOUR URINE, QUANTITATIVE | PORPHOBILINOGEN, 24 HR URINE                       | 84110A        |
| 8358600                   | KETOSTEROIDS (17), URINE, TOTAL             | 17 KETOSTEROIDS, TOTAL,W CR, 24 HR URINE           | 221386        |
| 8228247                   | ALUMINUM, 24 HR URINE                       | ALUMINUM, 24 HR URINE                              | 82108C        |
| 8308830                   | •1-Methylhistamine                          | N-METHYLHISTAMINE W CREATININE, URINE              | 247331        |
| 8415050                   | PG D2                                       | PROSTAGLANDINS                                     | 84150A        |

\*\*<u>Note</u>: Prostaglandins (PG D2) is a random urine test and has no prompt for TV. It is included as part of this batch of Quest RLN migration.

• During specimen log in, user will notice the prompt test icon

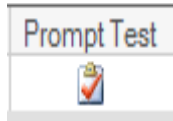

| Log-In By Accession            |                     |               |                |                      |           |           |              |          |            |           |
|--------------------------------|---------------------|---------------|----------------|----------------------|-----------|-----------|--------------|----------|------------|-----------|
| Task View Help                 |                     |               |                |                      |           |           |              |          |            |           |
| 💊 🍣 😓 📄 📲 🚮 🖄                  |                     |               |                |                      |           |           |              |          |            |           |
|                                | TESTMRN, TESTMRI    | NONE          |                |                      |           | Facilit   | y: Baldwin   | Prk Area |            | l         |
| TESTMRN, TESTMRNONE            | MRN 75121543        |               | Acct NB        | R: 519100165314      |           | Orderi    | ng Provide   | r.       |            |           |
|                                | Age: 39 years       |               | Gender         | Female               |           | Reaso     | n for Visit: |          |            |           |
| Collections Accession:         |                     |               |                |                      |           |           |              |          |            |           |
| Comments Prompt Test Accession | Coll Date Coll Time | Coll ID Order | Priority Statu | s Coll Method        | Order Nbr | Rec Date  | Rec Time     | Rec ID   | Cont/Vol   | Coll List |
| 2-QU-19-000409                 |                     | Meta24U wp    | ST Dispa       | atch Patient Collect | 200072626 | 9/16/2019 | 2:10 PM      | K122230  | 99 mL UR99 |           |
|                                |                     |               |                |                      |           |           |              |          |            |           |

• To enter the total volume, click on the "**Details**" button at the lower righthand side of specimen log in page to expand

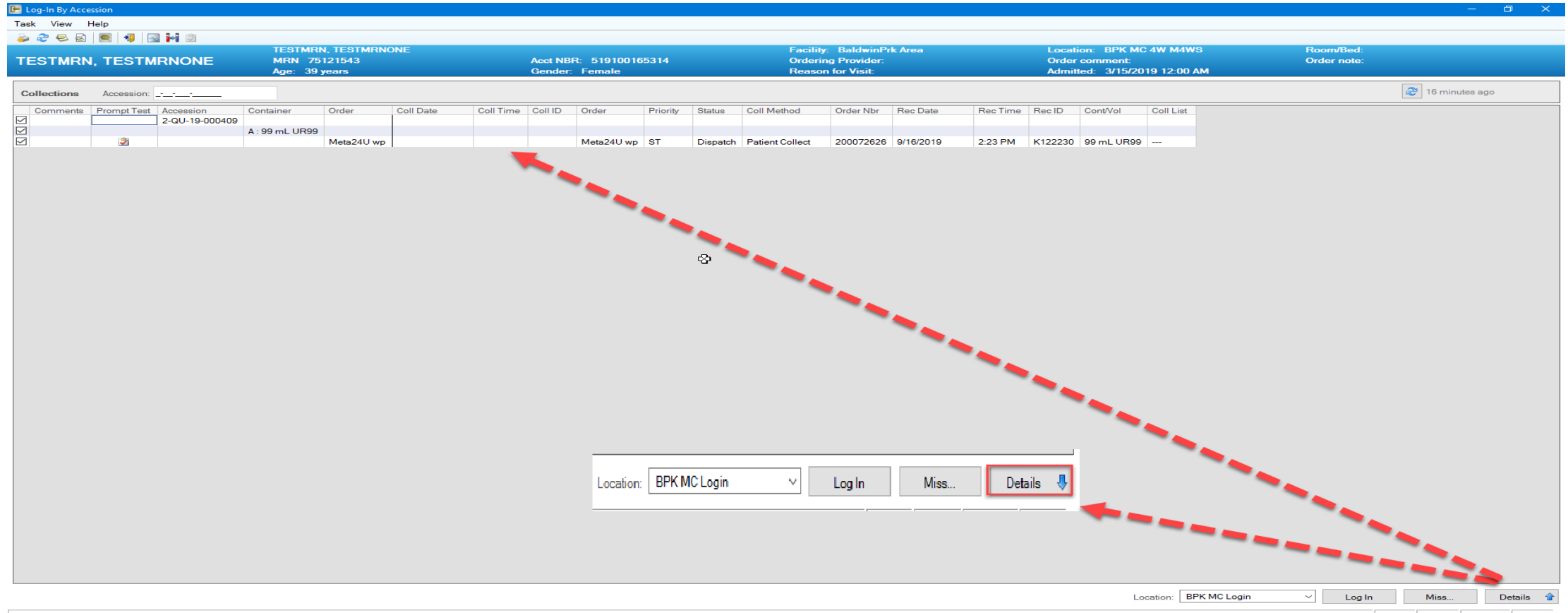

 Double click on the prompt test icon , then prompt tests window opens. Enter total volume and click "OK"

| 🕒 Log-In By Acce |             |                |            |           |              |            |               |          |           |                 |           |                |             |         |            |            |
|------------------|-------------|----------------|------------|-----------|--------------|------------|---------------|----------|-----------|-----------------|-----------|----------------|-------------|---------|------------|------------|
| Task View H      | Help        |                |            |           |              |            |               |          |           |                 |           |                |             |         |            |            |
| ≽ 🍣 😓 🗟          | 9           | s 🛃 🖄          |            |           |              |            |               |          |           |                 |           |                |             |         |            |            |
|                  |             |                | TEST       | MRN, TEST | IRNONE       |            |               |          |           |                 | Fa        | acility: Baldw | vinPrk Area |         | l          | ocation: E |
| TESTMRN          | I, TESTN    | IRNONE         | MRN        | 75121543  |              |            | Acc           | t NBR: 5 | 519100165 | 314             | 0         | rdering Provid | der: DUMMY  | , TEST  | (          | Order comm |
|                  |             |                | Age:       | 39 years  |              |            | Ger           | ider: Fe | male      |                 | R         | eason for Visi | it:         |         |            | dmitted: 3 |
| Collections      | Accession:  | <u></u>        | 45         |           |              |            |               |          |           |                 |           |                |             |         |            |            |
| C P Acce         | ession      | Container      | Order      | Coll Date | Coll Time    | Coll ID    | Order         | Priority | Status    | Coll Method     | Order Nbr | Rec Date       | Rec Time    | Rec ID  | Cont/Vol   | Coll List  |
| 2-QI             | U-19-000409 |                |            |           |              |            |               |          |           |                 |           |                |             |         |            |            |
|                  |             | A : 99 mL UR99 | Mate 2411  |           |              |            | Mate 2411 une | OT       | Disastab  | Datiant Callest | 200072626 | 0/16/2010      | 2.27 DM     | K122220 | 00 11000   |            |
|                  |             |                | Mela240 wp | 1         |              |            | Meta240 wp    | 51       | Dispatch  | Falleni Collect | 200072020 | 9/10/2019      | 2.27 FM     | K122230 | 39 ML 0R39 |            |
|                  |             |                |            |           |              |            |               |          |           |                 |           |                |             |         |            |            |
|                  |             |                |            |           | Promot Te    | ete        |               |          | ×         |                 |           |                |             |         |            |            |
|                  |             |                |            |           |              | 303        |               |          |           |                 |           |                |             |         |            |            |
|                  |             |                |            |           | 2-QU-19-000  | 409 Meta   | 24U wp        |          |           |                 |           |                |             |         |            |            |
|                  |             |                |            |           | *T-t-1)/-hum |            |               |          |           |                 |           |                |             |         |            |            |
|                  |             |                |            |           |              | ne Urine I |               |          |           |                 |           |                |             |         |            |            |
|                  |             |                |            |           | 2000         |            |               |          |           |                 |           |                |             |         |            |            |
|                  |             |                |            |           |              |            |               |          |           |                 |           |                |             |         |            |            |
|                  |             |                |            |           |              |            |               |          |           |                 |           |                |             |         |            |            |
|                  |             |                |            |           |              |            |               |          |           |                 |           |                |             |         |            |            |
|                  |             |                |            |           |              |            |               |          |           |                 |           |                |             |         |            |            |
|                  |             |                |            |           |              |            |               |          |           |                 |           |                |             |         |            |            |
|                  |             |                |            |           |              | - 1        | OK            | Can      | cel       |                 |           |                |             |         |            |            |
|                  |             |                |            |           |              |            | ÖK            | Carr     |           |                 |           |                |             |         |            |            |
|                  |             |                |            |           |              |            |               |          |           |                 |           |                |             |         |            |            |

• Prompt test icon disappears once volume is entered. Enter collection information and log in the specimen per current established SOP.

| 🕒 Log-In | By Accession | n              |                |                            |           |           |         |             |          |          |                 |                             |                               |          |         |            |                |              |                          | —               | o ×            |
|----------|--------------|----------------|----------------|----------------------------|-----------|-----------|---------|-------------|----------|----------|-----------------|-----------------------------|-------------------------------|----------|---------|------------|----------------|--------------|--------------------------|-----------------|----------------|
| Task \   | /iew Help    |                |                |                            |           |           |         |             |          |          |                 |                             |                               |          |         |            |                |              |                          |                 |                |
| i 🕹 🕹    | 😔 🗟   🥌      | 1 📲 🔜 🌬 🖄      |                |                            |           |           |         |             |          |          |                 |                             |                               |          |         |            |                |              |                          |                 |                |
| TEST     | MON T        | ESTMENON       |                | ESTMEN, TES<br>IRN 7512154 | SIMRNONE  |           |         | ect NBR 51  | 9100165  | 314      |                 | Pacility: Ba<br>Ordering Pr | ldwinPrk Area<br>ovider: DUMM | Y TEST   |         | Order com  | BPK MC 4W M    | 4WS          | Room/Bed:<br>Order note: |                 |                |
| 1231     | initia, i    | Lonintion      | A              | ge: 39 years               |           |           | c       | ender: Ferr | ale      |          |                 | Reason for                  | /isit:                        |          |         | Admitted:  | 3/15/2019 12:0 | DO AM        |                          |                 |                |
| Collec   | tions A      | ccession:      |                |                            |           |           |         |             |          |          |                 |                             |                               |          |         |            |                |              |                          | 21 minutes      | ago            |
| C        | Prompt Test  | Accession      | Container      | Order                      | Coll Date | Coll Time | Coll ID | Order       | Priority | Status   | Coll Method     | Order Nbr                   | Rec Date                      | Rec Time | Rec ID  | Cont/Vol   | Coll List      |              |                          |                 |                |
|          |              | 2-QU-19-000409 |                |                            |           |           |         |             |          |          |                 |                             |                               |          |         |            |                |              |                          |                 |                |
|          |              | -              | A : 99 mL UR99 | Meta24U wp                 | 9/16/2019 | 2:00 PM   | PTC     | Meta24U wp  | ST       | Dispatch | Patient Collect | 200072626                   | 9/16/2019                     | 2:47 PM  | K122230 | 99 mL UR99 |                |              |                          |                 |                |
| _        |              | -              |                |                            | -         |           |         |             |          |          |                 |                             |                               |          |         |            |                |              |                          |                 |                |
|          |              |                |                |                            |           |           |         |             |          |          |                 |                             |                               |          |         |            |                |              |                          |                 |                |
|          |              |                |                |                            |           |           |         |             |          |          |                 |                             |                               |          |         |            |                |              |                          |                 |                |
|          |              |                |                |                            |           |           |         |             |          |          |                 |                             |                               |          |         |            |                |              |                          |                 |                |
|          |              |                |                |                            |           |           |         |             |          |          |                 |                             |                               |          |         |            |                |              |                          |                 |                |
|          |              |                |                |                            |           |           |         |             |          |          |                 |                             |                               |          |         |            |                |              |                          |                 |                |
|          |              |                |                |                            |           |           |         |             |          |          |                 |                             |                               |          |         |            |                |              |                          |                 |                |
|          |              |                |                |                            |           |           |         |             |          |          | ~               |                             |                               |          |         |            |                |              |                          |                 |                |
|          |              |                |                |                            |           |           |         |             |          |          |                 |                             |                               |          |         |            |                |              |                          |                 |                |
|          |              |                |                |                            |           |           |         |             |          |          |                 |                             |                               |          |         |            |                |              |                          |                 |                |
|          |              |                |                |                            |           |           |         |             |          |          |                 |                             |                               |          |         |            |                |              |                          |                 |                |
|          |              |                |                |                            |           |           |         |             |          |          |                 |                             |                               |          |         |            |                |              |                          |                 |                |
|          |              |                |                |                            |           |           |         |             |          |          |                 |                             |                               |          |         |            |                |              |                          |                 |                |
|          |              |                |                |                            |           |           |         |             |          |          |                 |                             |                               |          |         |            |                |              |                          |                 |                |
|          |              |                |                |                            |           |           |         |             |          |          |                 |                             |                               |          |         |            |                |              |                          |                 |                |
|          |              |                |                |                            |           |           |         |             |          |          |                 |                             |                               |          |         |            |                |              |                          |                 |                |
|          |              |                |                |                            |           |           |         |             |          |          |                 |                             |                               |          |         |            |                |              |                          |                 |                |
|          |              |                |                |                            |           |           |         |             |          |          |                 |                             |                               |          |         |            |                |              |                          |                 |                |
|          |              |                |                |                            |           |           |         |             |          |          |                 |                             |                               |          |         |            |                |              |                          |                 |                |
|          |              |                |                |                            |           |           |         |             |          |          |                 |                             |                               |          |         |            |                |              |                          |                 |                |
|          |              |                |                |                            |           |           |         |             |          |          |                 |                             |                               |          |         |            |                |              |                          |                 |                |
|          |              |                |                |                            |           |           |         |             |          |          |                 |                             |                               |          |         |            |                |              |                          |                 |                |
|          |              |                |                |                            |           |           |         |             |          |          |                 |                             |                               |          |         |            |                |              |                          |                 |                |
|          |              |                |                |                            |           |           |         |             |          |          |                 |                             |                               |          |         |            |                |              |                          |                 |                |
|          |              |                |                |                            |           |           |         |             |          |          |                 |                             |                               |          |         |            |                |              |                          |                 |                |
|          |              |                |                |                            |           |           |         |             |          |          |                 |                             |                               |          |         |            |                |              |                          |                 |                |
|          |              |                |                |                            |           |           |         |             |          |          |                 |                             |                               |          |         |            |                |              |                          |                 |                |
|          |              |                |                |                            |           |           |         |             |          |          |                 |                             |                               |          |         |            |                |              |                          |                 |                |
|          |              |                |                |                            |           |           |         |             |          |          |                 |                             |                               |          |         |            |                |              |                          |                 |                |
|          |              |                |                |                            |           |           |         |             |          |          |                 |                             |                               |          |         |            |                |              |                          |                 |                |
|          |              |                |                |                            |           |           |         |             |          |          |                 |                             |                               |          |         |            |                |              |                          |                 |                |
|          |              |                |                |                            |           |           |         |             |          |          |                 |                             |                               |          |         |            | Location:      | BPK MC Login | ✓ Log In                 | Miss            | Details        |
| Ready    |              |                |                |                            |           |           |         |             |          |          |                 |                             |                               |          |         |            |                |              | CER                      | TSC K122230 9/1 | 5/2019 2:47 PM |

#### How to Double Check or Monitor Total Volume Has Been Entered

• Pending Report via Explorer Menu. If Total Volume is missing, the Result Status column will be

| 🦳 Main Menu<br>📮 Personal Menu                                       | Output to File/Printer/MINE                  | MINE 💌 🖻                                                                                                    |
|----------------------------------------------------------------------|----------------------------------------------|----------------------------------------------------------------------------------------------------|
| Recent Programs                                                      | *Performing Location                         | BPK Lab                                                                                                    |
| Accn Tracking History     Transfer List to Outer Tub                 | *Section                                     | BPK Send Outs s                                                                                                    |
| Turn Around Time Report     SCAL Draw Report                         | *Sub Section                                 | BPK Send Outs ss                                                                                                    |
| Wirology Wkly Resp Rep     Wirology Wkly Influ(only)     Rep     Rep | *Service Resource                            |                                                                                                    |
| Bacteriology Specimens TAT                                           |                                              | BPK S0 Manual                                                                                                    |
|                                                                      |                                              | BPK S0 Quest                                                                                                    |
|                                                                      | Test Name                                    | ApoE Genotype Analysis ADmark QW - N     (1-3)-B-D-Glucan Assay     ADA Rflx to Neutralizing Ab Cnfrm     Anti-Adrenal Antihodu Titer |
|                                                                      | Order Status                                 | Any (*)  Collected  Dispatched  Final  In Process                                                                                     |
|                                                                      | Collect Date (Use ALL for Dispatched status) | All     O Three Days Back                                                                                                    |

#### Query Output - Pending Report

blank.

Task Edit View Help

| 🛃 🍜 💁 🛤 🗊      | 육 🕞 🔍 🗢 🍣 삶       | ۹, ۹, 🕘 📲                          |          |                |             |          |             |               |                  |                    |                |           |                 |
|----------------|-------------------|------------------------------------|----------|----------------|-------------|----------|-------------|---------------|------------------|--------------------|----------------|-----------|-----------------|
| PERFORMING_L   | C COLLECTED_DT_TM | NAME                               | MRN      | ACCESSION      | TEST_NAME   | WORKLIST | DEPT_STATUS | RESULT_STATUS | SERVICE_RESOURCE | CURRENT_LOC        | IN_LAB_DT_TM   | PRIORITY  | PATIENT_LOC     |
| 1 BPK SO Quest | Lo 07/11/19 14:00 | TESTMRN, TESTMRNONE                | 75121543 | 2-QU-19-000289 | Dopa24U wp  |          | In Process  | Verified      | BPK SO Quest     | BPK SO Quest Login | 07/11/19 14:48 | ST - Stat | BPK MC 4W M4WS  |
| 2 BPK SO Quest | Lo 07/15/19 14:40 | ADT-BU-TC-FUIHRF, UPIHWXQKEXVWLYMA | 22070893 | 2-QU-19-000313 | HCV_ NS5A   |          | Collected   |               | BPK SO Quest     |                    |                | ST - Stat | BPK MC POP1 REC |
| 3 BPK SO Quest | Lo 08/06/19 15:58 | ADT-BU-TC-FUIHRF, UPIHWXQKEXVWLYMA | 22070893 | 2-QU-19-000340 | Cryoglb Scr |          | Collected   |               | BPK SO Quest     |                    |                | ST - Stat | BPK MC POP1 REC |
| 4 BPK SO Quest | Lo 09/16/19 14:00 | TESTMRN, TESTMRNONE                | 75121543 | 2-QU-19-000409 | Meta24U wp  |          | Collected   | Performed     | BPK SO Quest     | BPK MC Login       |                | ST - Stat | BPK MC 4W M4WS  |
| 5 BPK SO Quest | Lo 09/16/19 15:00 | TEST, TEST                         | 21961053 | 2-QU-19-000410 | Dopa24U wp  |          | In Transit  |               | BPK SO Quest     | SDM MOB Login      |                | ST - Stat | WOD MC PASS ADM |

How to Double Check or Monitor **Total Volume** Has Been Entered

 Review Packing List to ensure total volume is listed for every 24 hour urine tests. If missing, enter total volume in Cerner and MUST call and notify Quest of the total volume since the order has been electronically transferred.

| REPORT: SCS_RPT_PACKING_LIST.PRG             | PACKING LIST            | DATE: 09/17/2019                  |
|----------------------------------------------|-------------------------|-----------------------------------|
| DIRECTORI: CCLSOURCE                         | Baldwin Park MOB U (SC) | TIME: 11:21<br>BV: Aruma Marian W |
|                                              |                         | PAGE: 1                           |
| 1 of                                         |                         |                                   |
| From: Baldwin Park Med Cotr (BPK) Specimen 7 | 149                     | Parlan Made a Parlament           |
| To: Baldwin Park SO Quest (BPK) Specimen Tra | L GL                    | Print Mode: Printed               |
| Transfer Temperature: (ALL)                  |                         | Internal ID Number: 2283406485    |
|                                              |                         |                                   |
| Patient Name/Accession Number/Interface ID   |                         |                                   |
| DOB Gender/Patient Number/Client             |                         | Notes/Labels/Other                |
| TESTMEN TESTMENONE / 2-00-18-000408 / 00002  | 012010000000            |                                   |
| 01/01/1980 Female / 75121543 / Kaiser Perman | ente SCAL Region        |                                   |
| Container: A 99.0 mL UR99                    | center bond negron      |                                   |
| Collected: 09/16/2019 14:00                  |                         |                                   |
| Special Handling: pH less than 3             |                         |                                   |
| Order: Meta24U wp / 14962X                   |                         |                                   |
| Total Volume wp / 7610: 2000                 |                         |                                   |
| TEST, TEST / 2-QU-19-000410 / 00002QU2019000 | 0410                    |                                   |
| 01/01/1985 Male / 21961053 / Kaiser Permanen | te SCAL Region          |                                   |
| Container: A 99.0 mL UR99                    |                         |                                   |
| Collected: 09/16/2019 15:00                  |                         |                                   |
| Special Handling: pH less than 3             |                         | 2                                 |
| Order: Dopa240 wp / 14763                    |                         | -0                                |
|                                              |                         |                                   |
|                                              |                         |                                   |
|                                              |                         |                                   |
|                                              |                         |                                   |
| Total Containers: 2                          |                         |                                   |
| Prepared By:                                 |                         |                                   |
|                                              | ***End of Report***     |                                   |
|                                              |                         |                                   |

# Report Request (Chart Copy) in Cerner

• Effective Tuesday, September 24, 2019, Report Request is the new Cerner App to request a Cerner chart copy report.

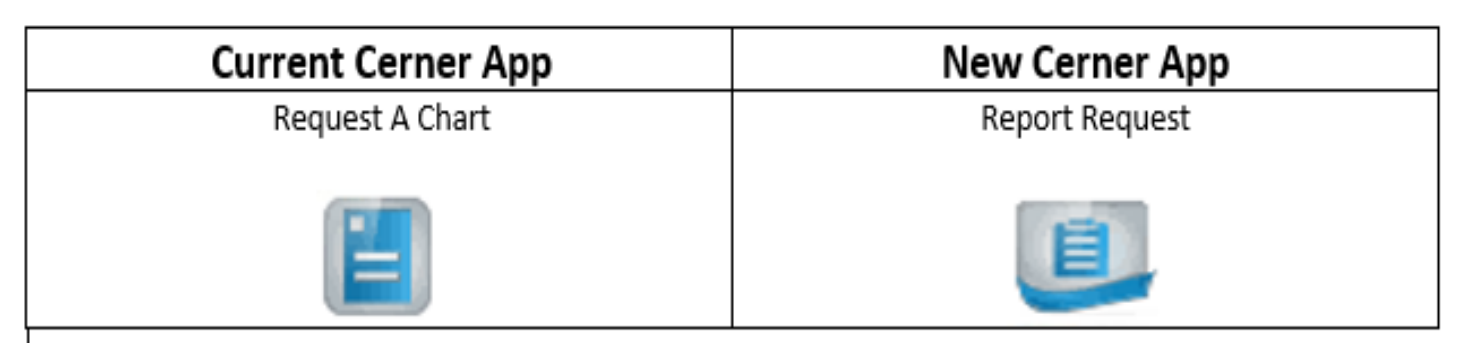

- Before you begin to use Report Request, the following defaults need to be set:
  - ➢ Report Scope
  - ➤Template

#### How to Set Defaults for Report Scope and Template

- Click on the Report Request icon on the Cerner Appbar
- At the task bar, click "View" then "Options"

#### If setting default for Report scope

- Select subject
- Use Default scope drop down arrow to select Accession
- Click Apply

| Preferences                                                                                                    | •                                                                                                    | – 🗆 X                            |
|----------------------------------------------------------------------------------------------------|----------------------------------------------------------------------------------------------------|----------------------------------|
| Type filter text<br>Accession Search<br>Distribute<br>Document Search<br>Release<br>Subject<br>Template<br>Visits | Subject  Default scope  Encounter Person Cross-Encounter Encounter Accession Document Default range  Clinical range ○ Posting range  All dates |                                  |
|                                                                                                    |                                                                                                    | Restore Defaults Apply OK Cancel |

#### If setting default for Template

- Select Template
- Use Default template drop down arrow to select SC Lab Report Template
- Click Apply

| E Preferences                                                                                            | —                                                | •          | ×     |
|----------------------------------------------------------------------------------------------------|--------------------------------------------------|------------|-------|
| Preferences type filter text Accession Search Distribute Document Search Release Subject Femplate Visits | Template Default template SC Lab Report Template | 0<br>• • • | × • • |
|                                                                                                    | Restore Defaults<br>OK                           | Al<br>Car  | pply  |

How to Request and Print Cerner Chart Copy

- Click on the **Report Request** icon on the Cerner Appbar. down windows.
  - **Report Scope**: Accession Enter accession number **1.** 2.

  - 3. Event status: Verified only
  - 4. Clinical range is selected

  - Clinical range is selected
     Template Selection: SC Lab Report Template
     Purpose: (i.e. For patient care, For patient/guardian,etc.)
     Destination: Optional free text field
     Requester: Optional free text field (i.e. enter name or NUID#)
     Comments: Optional free text field
     Number of copies: use arrow to select number of copies
     Send to: Use arrow to select the printer
     Click Sand Bonort button to print

  - 12. Click **Send Report** button to print

| 🛅 Report Req   | uest                          |        |                 |                |                |          |                 |                               |                     |         |                  |                               | - 🗆 X                      |
|----------------|-------------------------------|--------|-----------------|----------------|----------------|----------|-----------------|-------------------------------|---------------------|---------|------------------|-------------------------------|----------------------------|
| Task View H    | Help                          |        |                 |                |                |          |                 |                               |                     |         |                  |                               |                            |
| 🖳 Subject Sele | ection                        |        |                 |                |                |          |                 |                               |                     |         | 📕 Release Detai  | ils                           |                            |
|                |                               | Visits |                 |                |                |          |                 |                               |                     |         | *Purpose         |                               |                            |
| Keport scope:  |                               | Visit  | Admit Date [    | )ischarge Date | Visit Type     | MRN      | FIN             | Client                        | Facility            | Medic ^ | For patient care | e (internal use only)         | 6 ~                        |
| "Name:         | 21000772                      | 1      | 7/25/2019       | /30/2019       | Unknown        | 21999773 | 222272123922    | Kaiser Permanente SCAL Region | PanoramCty Area     | meane   | Destination      | -                             |                            |
| MRN:           | 21999775                      | 2      | 6/11/2019       | /16/2019       | Outpatient     | 21999773 | 222269139254    | Kaiser Permanente SCAL Region | Woodland Hills Area |         | D Connector      |                               |                            |
| FIN:           | 2222/2/2/2/2/2/               | 3      | 5/28/2019       | /4/2019        | Inpatient      | 21999773 | 222268132582    | Kaiser Permanente SCAL Region | PanoramCty Area     |         | Demonster        |                               |                            |
| Accession:     | 2-19-206-022081               | 4      | 5/22/2019       | /27/2019       | Unknown        | 21999773 | 222267762816    | Kaiser Permanente SCAL Region | Woodland Hills Area |         | Kequester        | - 18                          |                            |
|                | Search Clear                  | 5      | 8/14/2018 8     | /19/2018       | Unknown        | 21999773 | 222248166071    | Kaiser Permanente SCAL Region | Woodland Hills Area |         | K122230          |                               |                            |
|                |                               | 6      | 6/13/2018 6     | /15/2018       | Inpatient      | 21999773 | 222244110536    | Kaiser Permanente SCAL Region | Woodland Hills Area |         | Proper autho     | prization received?           |                            |
| Event status:  | Verified only                 | 7      | 6/13/2018 6     | /13/2018       | Inpatient      | 21999773 | 222244104715    | Kaiser Permanente SCAL Region | PanoramCty Area     |         |                  |                               |                            |
|                |                               | 8      | 12/6/2017       | 2/11/2017      | Cancelled      | 21999773 | 222231364950    | Kaiser Permanente SCAL Region | PanoramCty Area     |         | Comments         |                               |                            |
| Printable Date | e Range                       | 9      | 10/11/2017      | 0/16/2017      | Cancelled      | 21999773 | 22222///9/90    | Kaiser Permanente SCAL Region | Woodland Hills Area |         |                  |                               | ^                          |
| All dates      |                               | 11     | 7/11/2017       | 1/22/2017      | Outpatient     | 21999773 | 222220082284    | Kaiser Permanente SCAL Region | Woodland Hills Area | ~       | 9                |                               |                            |
| From: nn/d     | ld/yyyy hh:nn                 | <      | 111/2017        | /10/2017       | Juipatient     | 219991/3 | 222221142080    | Kaiser Permanente SCAL Region | woodiand mills Area | >       | -                |                               |                            |
| To: nn/d       | d/vvvv hh:nn                  |        |                 |                |                |          |                 |                               |                     |         |                  |                               |                            |
|                |                               | Selec  | t Accession     |                |                |          |                 |                               |                     |         |                  |                               |                            |
| Clinical ran   | nge () Posting range          | MICIT  |                 |                | CEDURE         | EVENT 6  |                 | ORDER STATUS                  |                     |         |                  |                               | ~                          |
| 4              |                               | VISIT  | ACCESSION NUMBE | K PRO          | CEDURE         | EVENTL   | JATE/TIME       | OKDER STATUS                  |                     |         |                  |                               |                            |
| -              |                               | 1      | 2-19-206-022081 | CBC            | No Differentia | 7/25/20  | 19 10:00 AM PD1 | Completed                     |                     |         | Destination P    | Parameters                    | - 6                        |
|                |                               | 1      | 2-19-200-022081 | BOIN           | GL             | 1/25/20  | 19 10:00 AM PD1 | Completed                     |                     |         | Сору То          |                               |                            |
|                |                               |        |                 |                |                |          |                 |                               |                     |         | All personne     | el                            |                            |
|                |                               |        |                 |                |                |          |                 |                               |                     |         | Related personn  | nel                           |                            |
|                |                               |        |                 |                |                |          |                 |                               |                     |         | Visit Name       | Palationship                  |                            |
|                |                               |        |                 |                |                |          |                 |                               | N                   |         | VISIC INdiffe    | Readonship                    |                            |
|                |                               |        |                 |                |                |          |                 |                               | 63                  |         |                  |                               |                            |
|                |                               |        |                 |                |                |          |                 |                               |                     |         |                  |                               |                            |
| -              |                               |        |                 |                |                |          |                 |                               |                     |         |                  |                               |                            |
| 5              |                               |        |                 |                |                |          |                 |                               |                     |         |                  |                               |                            |
| Template S     | election P Submitted Requests |        |                 |                |                |          |                 |                               |                     | a - 0   |                  |                               |                            |
|                |                               |        |                 |                |                |          |                 |                               |                     |         |                  |                               |                            |
| SC Lab Repor   | t Template                    |        |                 |                |                |          |                 |                               |                     |         |                  |                               |                            |
| 🐚 SC La        | b Report Template             |        |                 |                |                |          |                 |                               |                     | ^       |                  |                               |                            |
| 84             | AB - Hematology               |        |                 |                |                |          |                 |                               |                     |         |                  |                               |                            |
| 84             | B - Coagulation               |        |                 |                |                |          |                 |                               |                     |         |                  |                               |                            |
| 84             | AB - Urinalysis               |        |                 |                |                |          |                 |                               |                     |         |                  |                               |                            |
|                | in - Chemistry                |        |                 |                |                |          |                 |                               |                     |         |                  |                               |                            |
| = LA           | AB - Immunology               |        |                 |                |                |          |                 |                               |                     |         |                  |                               |                            |
| 84             | AB - Biochemical Genetics     |        |                 |                |                |          |                 |                               |                     |         |                  | 10                            |                            |
| 8 LA           | B - NAPS                      |        |                 |                |                |          |                 |                               |                     |         | Number of cop    | ies: 1 🗧 😶                    |                            |
| 😑 LA           | - Blood Bank                  |        |                 |                |                |          |                 |                               |                     |         | Output type: 🖂   | PDF CCD                       |                            |
| 😑 BE           | 3 - Crossmatch Summary        |        |                 |                |                |          |                 |                               |                     |         |                  |                               |                            |
| E BE           | 8 - Transfused Summary        |        |                 |                |                |          |                 |                               |                     |         | Issued By: Kais  | er Permanente SCAL Region 🗸 🔍 |                            |
| 8 M            | ICRO - Blood                  |        |                 |                |                |          |                 |                               |                     |         | Send to: seed0   | 24 ~ 11                       | 12                         |
|                | ICRO - Body Fluid             |        |                 |                |                |          |                 |                               |                     |         | Sena to. Sceno   |                               | -                          |
|                | ICRO - Poutine                |        |                 |                |                |          |                 |                               |                     |         |                  |                               |                            |
| - M            | icito - noutrie               |        |                 |                |                |          |                 |                               |                     | ~       | Keset            |                               | Send Report Preview Report |

How to Request and Print Cerner Chart Copy

• To exit Report Request when done, click Task and select Exit

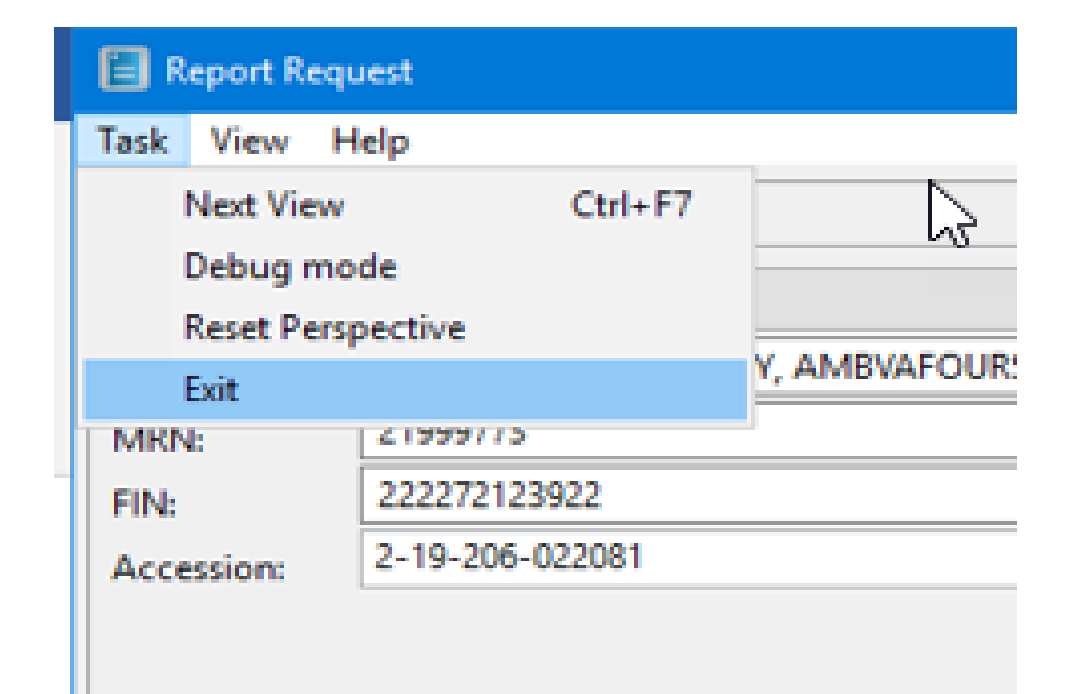

#### **Cerner Chart** Сору

| 10 | πο | n | ч | • |
|----|----|---|---|---|
| LC | ۶c |   | u | • |

L = Low

| # = Corrected | H = High        |
|---------------|-----------------|
| A = Abnormal  | * = Interp Data |
| C = Critical  | F = Footnotes   |

R = Result Comments

#### KAISER PERMANENTE-

Ordering: DUMMY TEST

Facility:

Patient Location:

Southern California

Accession Number: 2-19-206-022081

Permanente Medical Group Laboratory

```
Patient: ZZZKPHCAMBULATORY, AMBVAFOURSCAL
MRN: 21999773
DOB: 11/8/2010 Age: 8 years Sex: Female
Address: 5601 DE SOTO AVE THIS IS A
        SUN VALLEY, CA 91353
Phone: (619)5551212
```

Southern California

Permanente Medical Group Laboratory

Patient: ZZZKPHCAMBULATORY, AMBVAFOURSCAL MRN: 21999773

DOB: 11/8/2010

Performing Locations

F2: This test was performed at:

Regional Reference Laboratory, 11668 Sherman Way, North Hollywood, CA 91605, Lab Dir: Steven McLaren, DO

#### **CBC** and Differential

| Collected Date/Time<br>7/25/2019 10:00 PDT |              |           |             |                     |  |
|--------------------------------------------|--------------|-----------|-------------|---------------------|--|
| Procedure                                  | Result       | Units     | Ref Range   | Verified Date/Time  |  |
| WBC                                        | 10.0 O1 F1   | x1000/mcL | [4.5-14.5]  | 7/25/2019 10:12 PDT |  |
| RBC                                        | 5.00 O1 F1   | Mill/mcL  | [4.00-5.20] | 7/25/2019 10:12 PDT |  |
| Hgb                                        | 10.5 L 01 FT | g/dL      | [11.5-15.5] | 7/25/2019 10:12 PDT |  |
| Hct                                        | 31.5 L 01 Ft | %         | [35.0-45.0] | 7/25/2019 10:12 PDT |  |
| MCV                                        | 90.0 01 F1   | fL.       | [77.0-95.0] | 7/25/2019 10:12 PDT |  |
| MCH                                        | 31.6 01 F1   | pg/cell   | [25.0-33.0] | 7/25/2019 10:12 PDT |  |
| MCHC                                       | 33.7 01 FT   | g/dL      | [31.0-37.0] | 7/25/2019 10:12 PDT |  |
| RDW                                        | 13.7 DS F1   | %         | [11.5-14.5] | 7/25/2019 10:12 PDT |  |
| Platelet Count                             | 279 D1 F1    | x1000/mcL | [130-400]   | 7/25/2019 10:12 PDT |  |

Hematology

| Chemistry |  |  |  |
|-----------|--|--|--|
|           |  |  |  |

#### **Blood Chemistry**

| Collected Date/Ti | me       |       |           |                     |
|-------------------|----------|-------|-----------|---------------------|
| 7/25/2019 10:00   | PDT      |       |           |                     |
| Procedure         | Result   | Units | Ref Range | Verified Date/Time  |
| BUN               | 18 02 #2 | mg/dL | [<=18]    | 7/25/2019 10:13 PDT |

Order Comments

O2: BUN GL (BUN) RMS ACCN: 664126679

Performing Locations

F1: This test was performed at:

Lancaster MOB, 43112 15th St W, Lancaster, CA 93534, Lab Dir: David A Kohl, MD

| Legend: # = Corrected | * = Abnormal C = Critical L = Low H = High | * = Interp Data F = Footnotes R | = Result Comments | Le |
|-----------------------|--------------------------------------------|---------------------------------|-------------------|----|
|-----------------------|--------------------------------------------|---------------------------------|-------------------|----|

| Report Request ID: 2309190      |             | Patient: ZZZKPHCAMBULATORY, AMBVAFOU | Report Request ID: 2309190      |
|---------------------------------|-------------|--------------------------------------|---------------------------------|
| Print Date: 9/17/2019 15:51 PDT | Page 1 of 2 | MRN: 21999773                        | Print Date: 9/17/2019 15:51 PDT |

gend: # = Corrected ^ = Abnormal C = Critical L = Low H = High \* = Interp Data F = Footnotes R = Result Comments

Page 2 of 2

Patient: ZZZKPHCAMBULATORY, AMBVAFOU MRN: 21999773

Order Comments

CBC No Differential (CBC WITHOUT DIFFERENTIAL) 01: RMS ACCN: 664126678